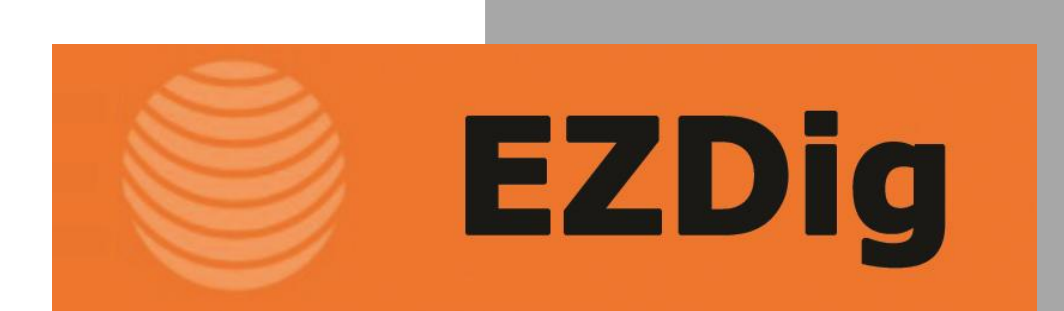

# User Manual

Menu

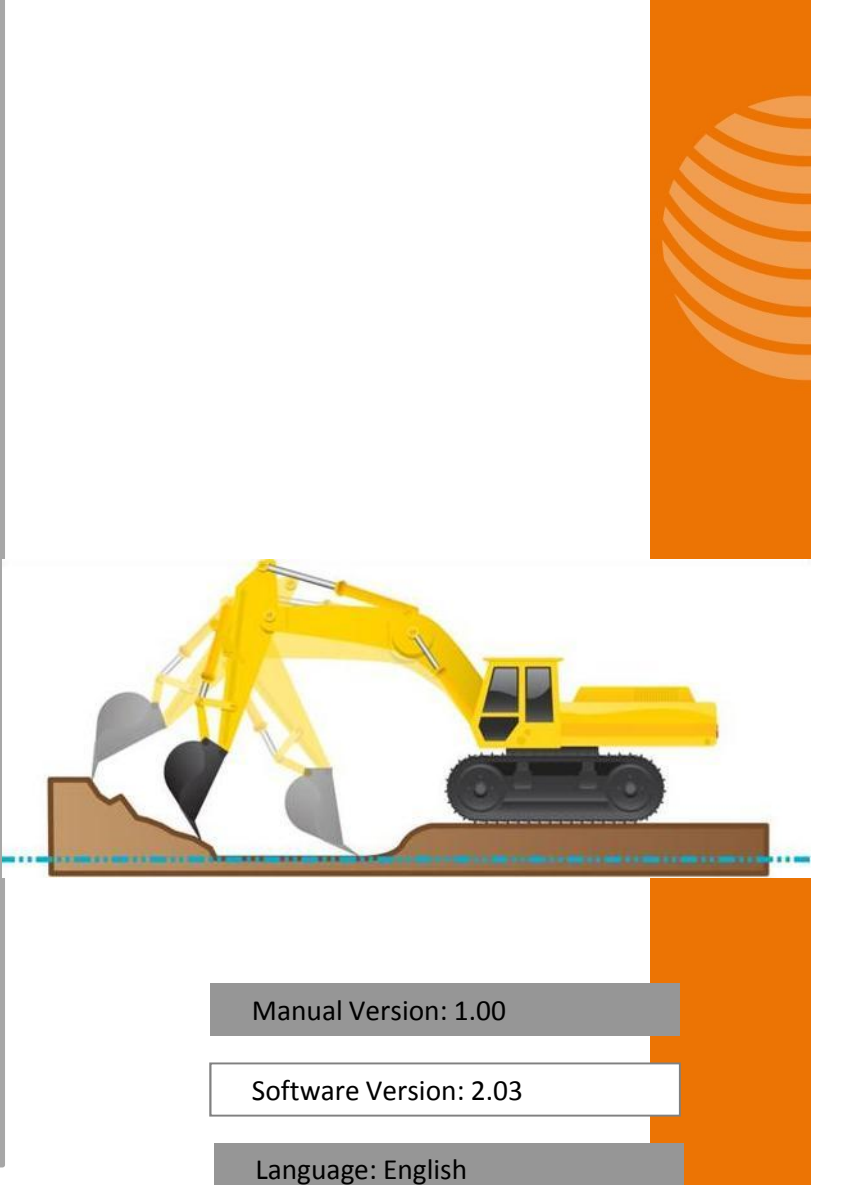

G**E◎**M∆X

### **Safety Information: Magnets**

#### Use caution with the powerful magnets in EzDig mounting plates

The mounting plates used to secure the sensors to the excavator use extremely strong rare earth magnets. They must be handled with care to avoid personal injury and damage to the magnets. Fingers and other body parts can get severely pinched between two attracting magnets or other metal surface.

Use caution when removing the magnetic mounting plates from the carrying case. When handling them, be aware of their strong attraction to any nearby steel surface (such as the other mounting plates or metal back plates of the sensors).

#### Other warnings about rare earth magnets

Never allow rare earth magnets near a person with a pacemaker or similar medical aid. The strong magnetic fields of the magnet can affect the operation of such devices.

The strong magnetic fields of rare earth magnets can also damage magnetic media such as credit cards, magnetic I.D. cards, cassette tapes, floppy disks, video tapes or other such items. They can also damage computer hard drives, televisions, VCRs, computer monitors and other CRT displays. Never place rare earth magnets near electronic appliances.

Children should not be allowed to handle rare earth magnets as they can be dangerous. Small magnets pose a choking hazard and should never be swallowed or inserted into any part of the body.

Rare earth magnets are brittle, and can peel, crack or shatter if allowed to slam together. Do not modify or machine them. Eye protection should be worn when handling these magnets, because shattering magnets can launch pieces at great speeds. They will lose their magnetic properties if heated above 80°C (175°F). Rare earth magnets should never be burned, as burning them will create toxic fumes.

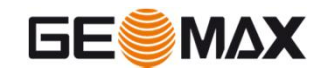

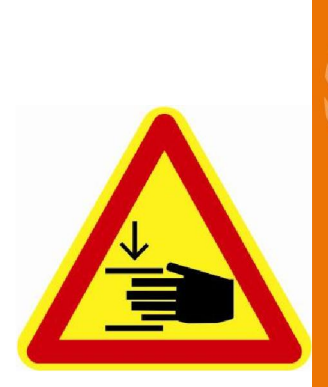

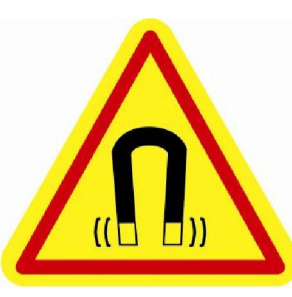

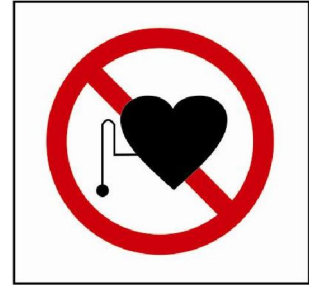

### **Safety Information: Laser**

#### SAFETY LABELS

The One-Dot Laser used for first-time setup is a Class 2 laser, manufactured to comply with the international rules of safety IEC 60825-1, 2001. Although the power of the emission of the beam is less than 5mW in Class 2, the following cautions are recommended:

- Do not stare directly at the beam
- Do not set up the laser at eye level

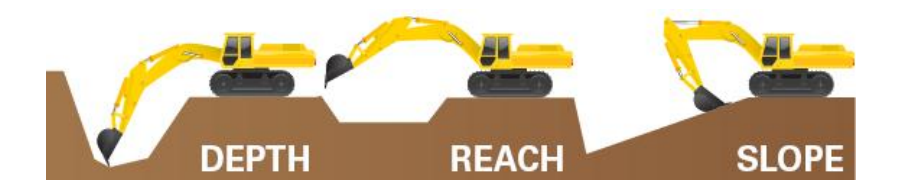

### Introduction

Use the system to dig with an excavator to a desired depth and create a leveled plane or to set a slope and create a tilted surface. Also use it to determine reach, such as for the width of a trench.

All the digging information is referenced to the center of the bucket blade (or teeth) and the depth value shown is the distance from the actual teeth position to the target depth.

Sensors measure the angle of the boom, stick, and bucket. The information is transmitted instantly to the cab display. LEDs tell you how far to dig.

A simple one-time procedure allows the EzDig system to "learn" the dimensions of your machine. That is how it constantly calculates, in real time, where the bucket tip is in relation to the target depth.

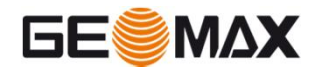

## Excavator rotation and movement

With EzDig, the operator has to dig "straight ahead" (only moving the booms/bucket in and out).

After the target depth has been set, the chassis has to stay stable. Any rotation of it may produce an error depending on the inclination.

Rotation of the chassis can be compensated by using a fourth sensor as a "pitch" sensor on the chassis. This will automatically correct forward and backward tilting movements of your machine as well as rotation, providing accurate depth information.

Every time that the excavator tracks are moved, it's necessary to zero again the reference (target) depth on a previous point or, depending on the setup, take the laser height again.

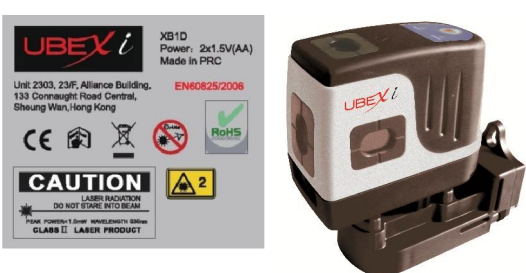

## **Safety Information: Radio**

#### PRECAUTIONS

The product must not be disposed with household waste.

Dispose of the product appropriately in accordance with the national regulations in force in your country.

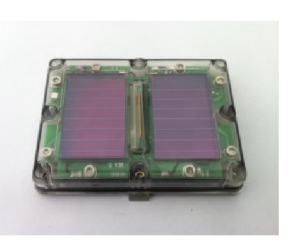

#### ELECTROMAGNETIC COMPATIBILITY (EMC)

FCC Labels on sensors & LED Display

Description

The term Electromagnetic Compatibility is taken to mean the capability of the product to function smoothly in an environment where electromagnetic radiation and electrostatic discharges are present, and without causing electromagnetic disturbances to other equipment.

#### **M**WARNING

Electromagnetic radiation can cause disturbances in other equipment. Although the product meets the strict regulations and standards which are in force in this respect, the manufacturer cannot completely exclude the possibility that other equipment may be disturbed.

### **A** CAUTION

There is a risk that disturbances may be caused in other equipment if the product is used in conjunction with accessories from other manufacturers, for example field computers, personal computers, two-way radios, nonstandard cables or external batteries.

#### Precautions:

Use only the equipment and accessories recommended by the manufacturer. When combined with the product,

they meet the strict requirements stipulated by the guidelines and standards. When using computers and two-way

radios, pay attention to the information about electromagnetic compatibility provided by the manufacturer.

#### 

Disturbances caused by electromagnetic radiation can result in erroneous measurements. Although the product meets the strict regulations and standards within this respect, the manufacturer cannot completely exclude the possibility product may be disturbed by very intense electromagnetic radiation, near radio transmitters, two-way radios or diesel generators.

#### Precautions:

Check the plausibility of results obtained under these conditions.

### 

If the product is operated with connecting cables attached at one of their two ends, for example, external supply cables, interface cables, the permitted level of

electromagnetic radiation may be exceeded and the correct functioning of other products may be impaired.

#### Precautions:

While the product is in use, connecting cables, for example product to external battery, product to computer, must be connected at both ends.

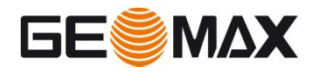

### **Safety Information: Radio**

FCC STATEMENT, APPLICABLE IN U.S.

### ▲ WARNING

This equipment has been tested and found to comply with the limits for a Class B digital device, pursuant to part 15 of the FCC rules. These limits are designed to provide reasonable protection against harmful interference in a residential installation. This equipment generates, uses and can radiate frequency energy and, if not installed and used in accordance with the instructions, may cause harmful interference to radio communication. However, there is no guarantee that interference will not occur in a particular installation. If this equipment does cause harmful interference to radio or television reception, which can be determined by turning the equipment off and on, the user is encouraged to try to correct the interference by one or more of the following measures:

- · Reorient or relocate the receiving antenna.
- Increase the separation between the equipment and the receiver.
- · Connect the equipment into an outlet on a circuit different from that to which the receiver is connected.
- · Consult the dealer or an experienced radio/TV technician for help.

#### Notice for Canada

- This Class B digital device meets all requirements of Canadian Radio Standards Specification RSS-210.
- Cet appareil numérique de la Class B respecte toutes les exigences du Règlement sur le matériel brouilleur du Canada.

#### \Lambda WARNING

Changes or modifications not expressly approved by the manufacturer for compliance could void the user's authority to operate the equipment.

#### RESPONSIBILITIES

Manufacturer of the product: The manufacturer is responsible for supplying the product, including the user manual and original accessories, in a completely safe condition. Person in charge of the product: The person in charge of the product has the following duties:

- To understand the safety instructions on the product and the instructions in the user manual.
- To be familiar with local regulations relating to safety and accident prevention.
- To inform the manufacturer immediately if the product and the application becomes unsafe.

#### A WARNING

The person responsible for the product must ensure that it is used in accordance with the instructions. This person is also accountable for the training and the deployment of personnel who use the product and for the safety of the equipment in use.

#### HAZARDS OF USE

#### M WARNING

The absence of instruction, or the inadequate imparting of instruction, can lead to incorrect or adverse use, and can give rise to accidents with far-reaching human, material, financial and environmental consequences.

#### Precautions:

All users must follow the safety directions given by the manufacturer and the directions of the person responsible for the product.

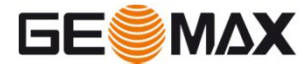

### **Keypad**

| Enter | Press once:<br>To confirm any setting in progress.<br>Press & hold:<br>To enter the USER MENU.                                                   |
|-------|----------------------------------------------------------------------------------------------------|
| V     | In the working screen:<br>To scroll through the various operator screens.<br>In text menu:<br>To move the cursor down.                           |
| +     | In the working screen:<br>To scroll through the various operator screens.<br>In text menu:<br>To move the cursor up.                             |
| Æ     | <b>Depth value setting:</b> To set a new distance to the target depth.<br><b>Calibration mode</b> : To make the digits jump for faster settings. |
| D     | Press once:<br>To change to an already calibrated bucket<br>Press & hold:<br>To calibrate a brand new bucket                                     |
| X.    | Short-press:<br>To set a slope: % or ratio (eg: 1:2)<br>Press & hold:<br>To change from % to ratio.                                              |

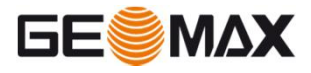

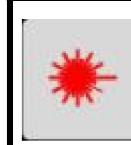

0

#### Press once:

For laser acquisition (reference the depth value to the laser plane).

Press & hold:

To set a depth value relating to the laser plane height.

#### Press once:

To set back the depth, slope or menu values to "0". To delete the 1st laser catch.

Press & hold:

To set back the reach to "0". To exit any menu point.

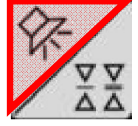

ESC

**Press once** to cycle through the horn settings: Off, On, Loud. When horn is ON, alarm will sound to warn of overdigging if bucket is too low (accelerating beeps).

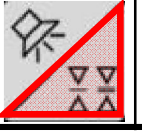

**Press & hold** to choose the dead band settings. Fine: 1cm (0.5"), Medium: 5cm (1"), Coarse: 10cm (2")

### **User Menu** How to access the User Menu

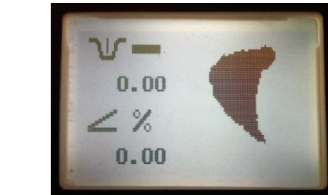

Long-press "Enter" to access the User Menu -Possible from operating screens 1-3

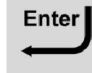

**Basic Setting** 

**Operating Screen** 

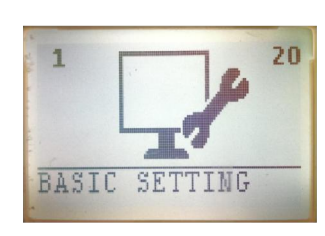

Press "Down" to proceed to the System Setting

Press "Down" to proceed

to the Advanced Setting

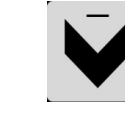

System Setting

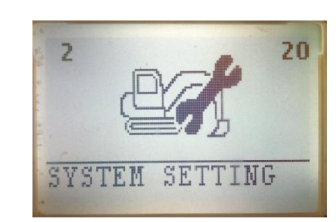

Advanced Setting

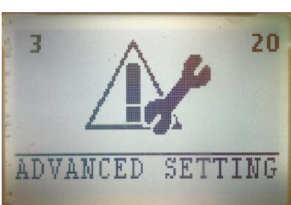

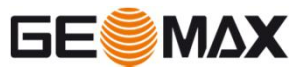

Press "Down" to loop back to the Basic Setting Long-press "0" to go back to the operating screen from any menu

0

R

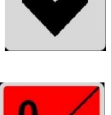

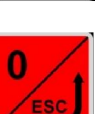

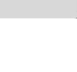

### **Basic Setting Set Contrast**

**Basic Setting** 

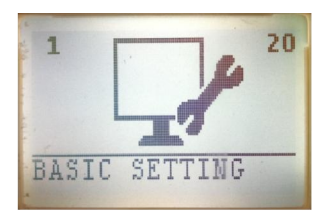

Press "Enter" to access the Basic Setting

Enter

Set Contrast

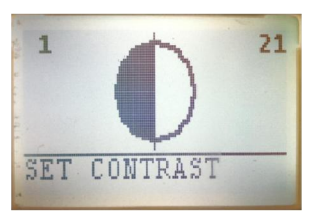

Press "Enter" to access the contrast setting

Press & hold "Up" or

"Down" to change the contrast. Press "Enter" to

save

Set Contrast

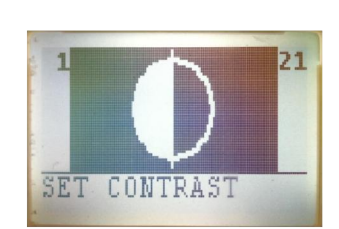

ontrast

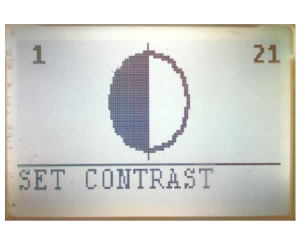

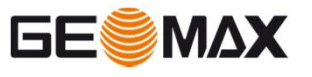

Long-press "0" to exit the Basic Setting

Press "Down" to proceed to the language setting

0

R

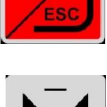

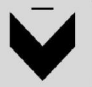

Enter

+ Enter

Set Contrast

### **Basic Setting Set Language**

**Basic Setting** 

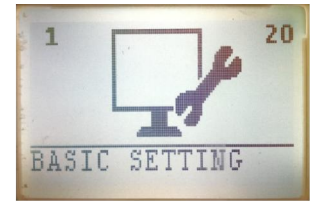

Press "Enter" to access the Basic Setting and press "Down" to get to the language setting

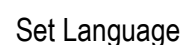

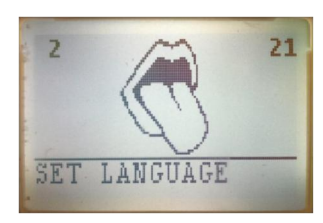

Press "Enter" to access the language setting

Set Language

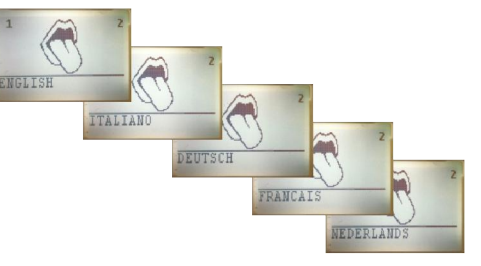

Choose with "Down" or "Up" your language and confirm with "Enter". Reconfirm with "Enter".

Set Contrast

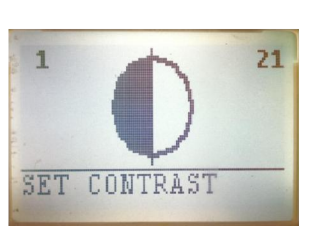

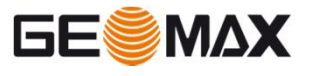

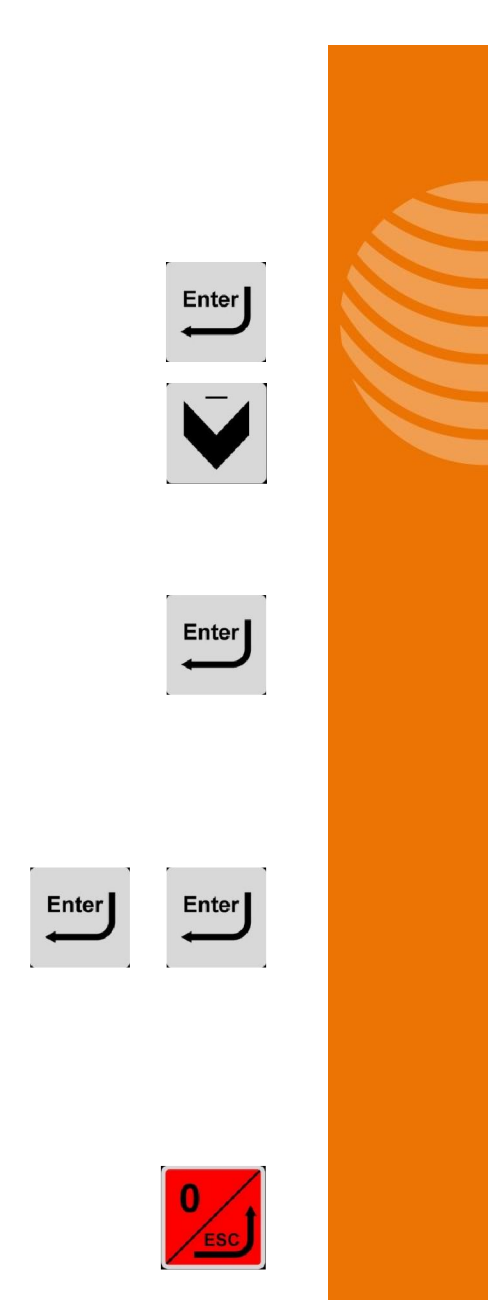

Long-press "0" to exit the Basic Setting

### **System Setting Attachment Test**

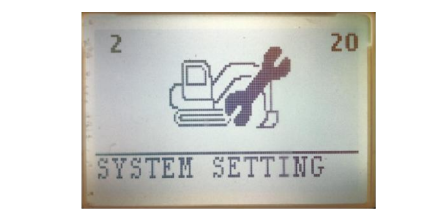

Press "Enter" to access the System Setting

Enter

Enter

Attachment Test

System Setting

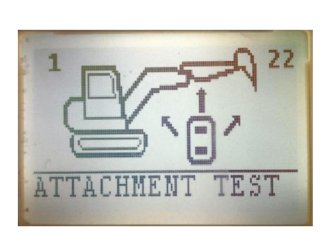

Press "Enter" to access the Attachment Test

Refer to the "Setup &

for details

Operation" user manual

Attachment Test

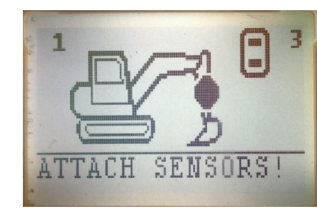

Attachment Test

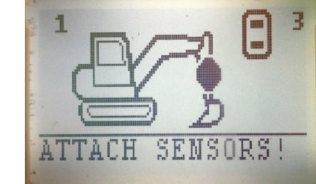

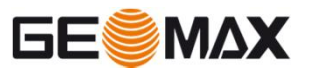

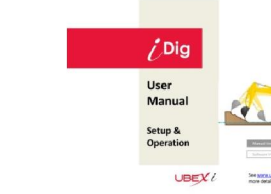

Long-press "0" to exit the Attachment Test

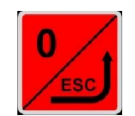

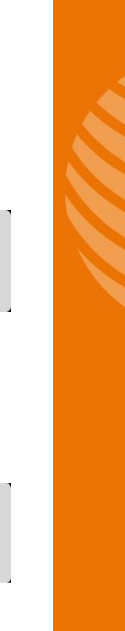

### System Setting Add Sensor

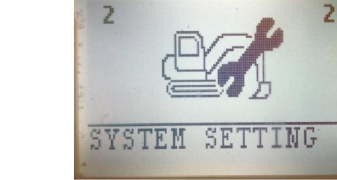

Press "Enter" to access the System Setting and press "Down" to get to the Add Sensor menu

Add Sensor

System Setting

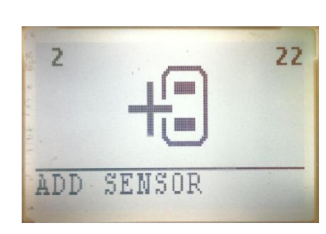

Press "Enter" to access the Add Sensor menu

Refer to the "Extra

details

Sensor" user manual for

Add Sensor

Add Sensor

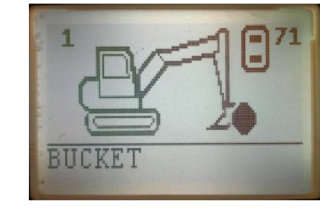

1 CT 271 BUCKET

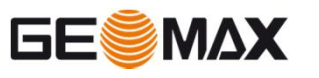

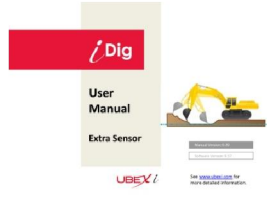

Long-press "0" to exit the Add Sensor menu

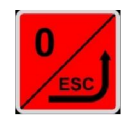

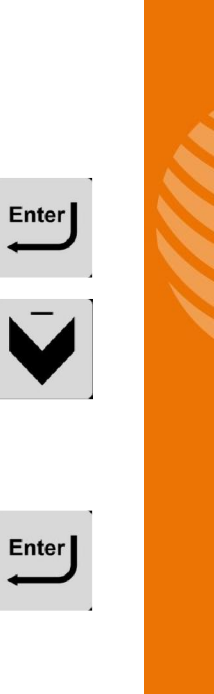

### **System Setting Calibration**

System Setting

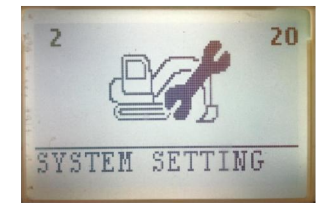

Press "Enter" to access the System Setting and press 2 times "Down" to get to the Calibration menu

Press "Enter" to access the Calibration menu

Calibration

Calibration

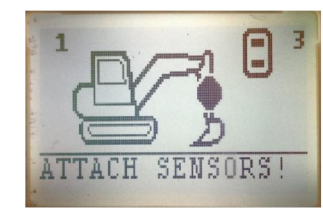

IBRATION

Calibration

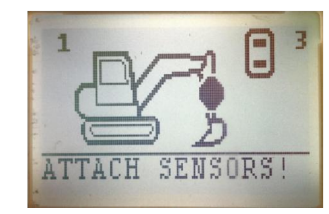

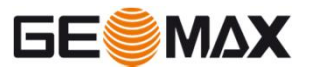

Refer to the "Setup & Operation" user manual for details

Long-press "0" to exit the Calibration menu

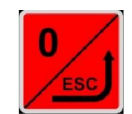

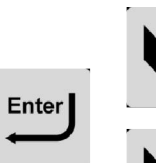

Enter

### **System Setting Laser Calibration**

System Setting

Laser Calibration

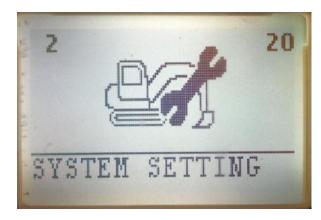

Press "Enter" to access the System Setting and press 3 times "Down" to get to the Laser Calibration menu

Press "Enter" to access the Laser Calibration menu

Laser Calibration

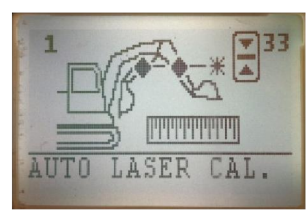

LASER CALIB.

Laser Calibration

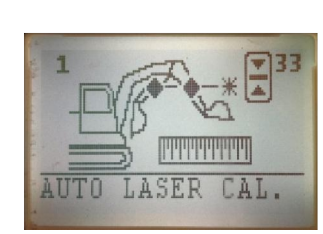

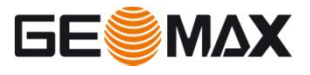

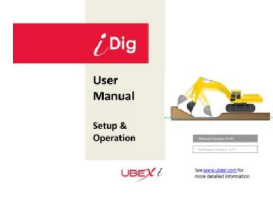

Enter

Long-press "0" to exit the Laser Calibration menu

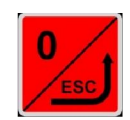

Enter

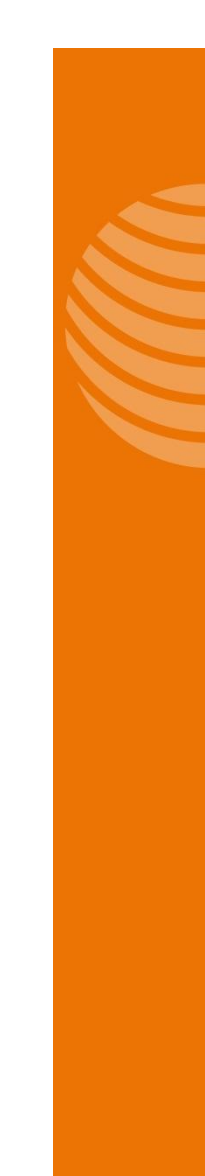

Refer to the "Setup & Operation" user manual for details

### System Setting Chassis Calibration

System Setting

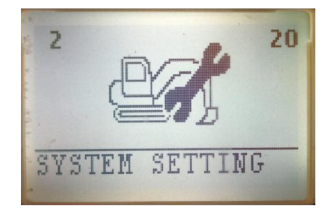

Press "Enter" to access the System Setting and press 4 times "Down" to get to the Chassis Calibration menu

Press "Enter" to access the Chassis Calibration menu

**Chassis Calibration** 

Chassis Calibration

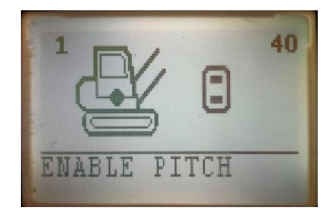

CHASSIS CALIB.

**Chassis Calibration** 

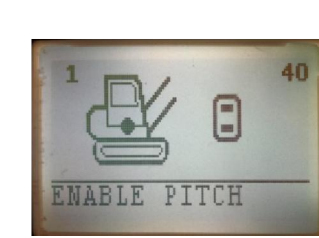

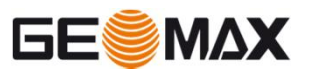

Refer to the "Extra Sensor" user manual for details CDig User Manual Extra Sensor

Long-press "0" to exit the Chassis Calibration menu

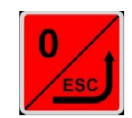

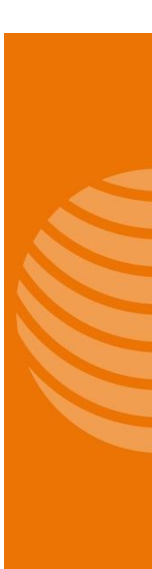

Enter

Enter

### **Advanced Setting Sensor Check**

Advanced Setting

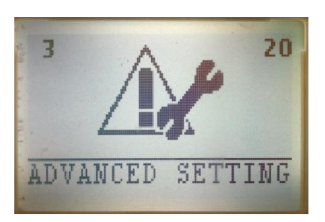

Press "Enter" to access the Advanced Setting

Enter

Enter

Sensor Check

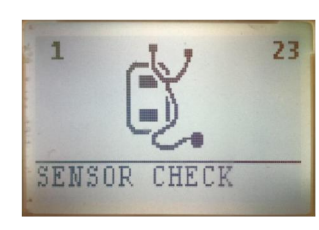

Sensor 1 (bucket) angle is indicated

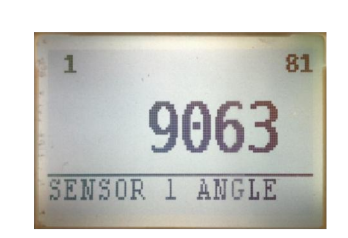

Sensor 1 (bucket) batter 2 voltage is indicated

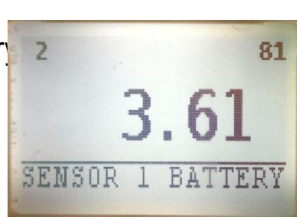

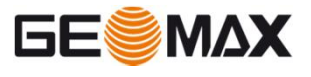

Press "Enter" to access the Sensor Check

Press "Down" to see the

Press "Down" to see the

next sensor's status

sensor's battery status

Note: The value "flickers" in case of proper sensor operation. A partially or continuous frozen value indicates communication problems. Please refer to the "Troubleshooting Guide" in this case.

Note: A battery status of "0" does NOT indicate an empty battery, but that the sensor isn't communicating with the system.

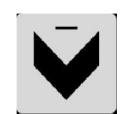

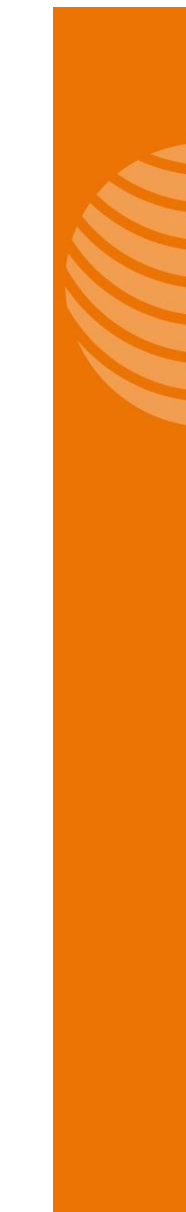

### Advanced Setting Sensor Check

Sensor 2 (dipper stick) angle is indicated

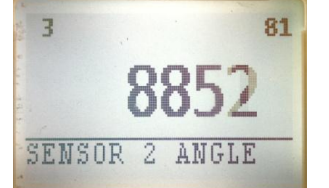

Proceed by pressing "Down" if you like to see the other sensor values

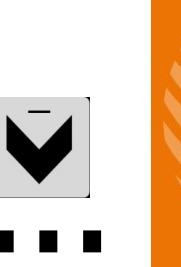

Sensor identification

1: Bucket 2: Dipper Stick 3: 2nd Boom 4: Main Boom 5: Pitch (Chassis)

Value meaning

Angle value "flickering": o.k. Angle value partially "frozen": Bad communication Angle value "frozen": Lost signal, not communicating Angle value=0: Not assigned or not existing Battery value (Volt): >= 3.30: good Battery value (Volt): < 3.30: low Battery value (Volt): 0: Not assigned or not communicating

> Long-press "0" to exit the Sensor Check

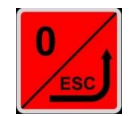

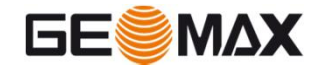

### Advanced Setting Machine Check

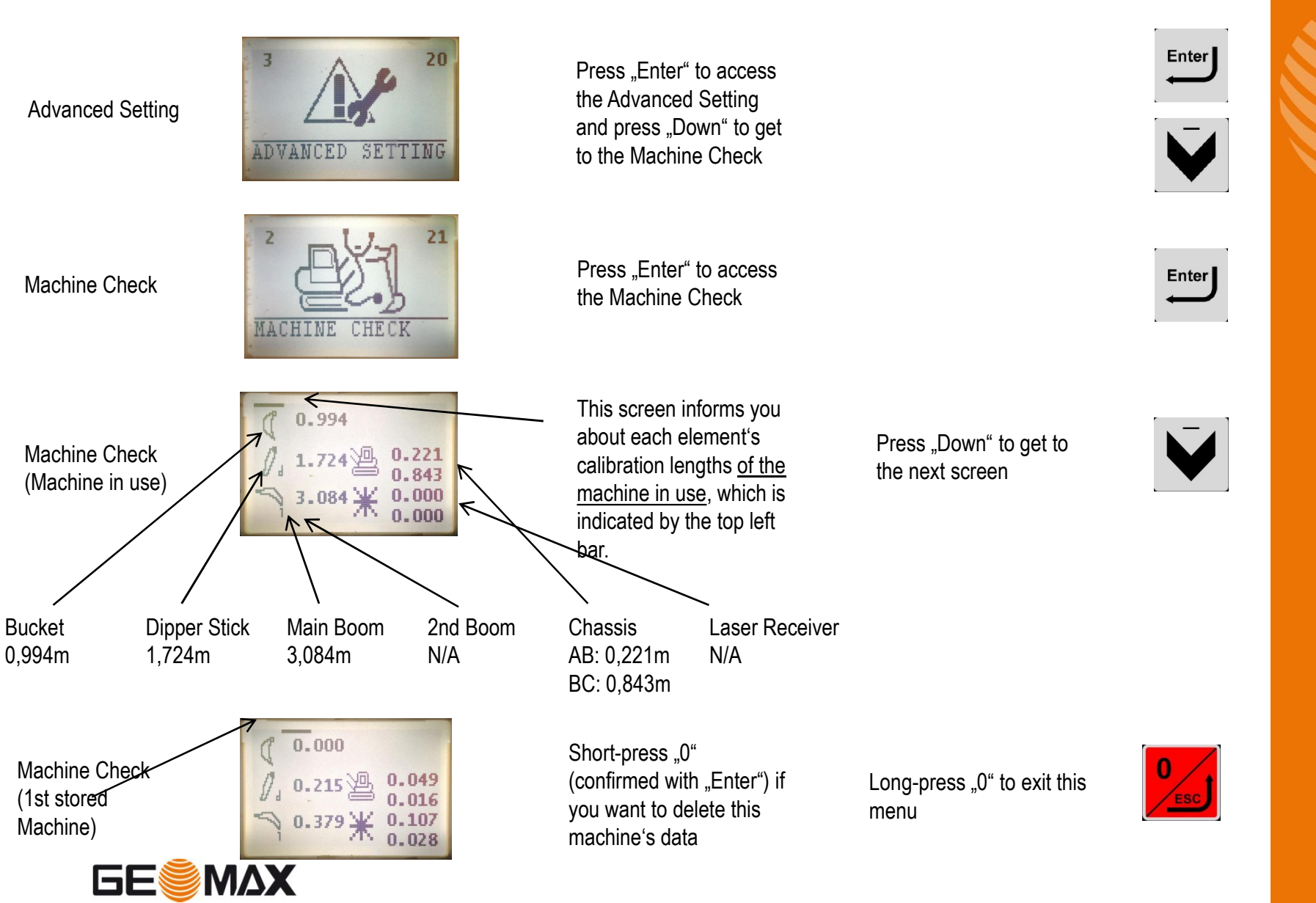

### **Advanced Setting Machine Check**

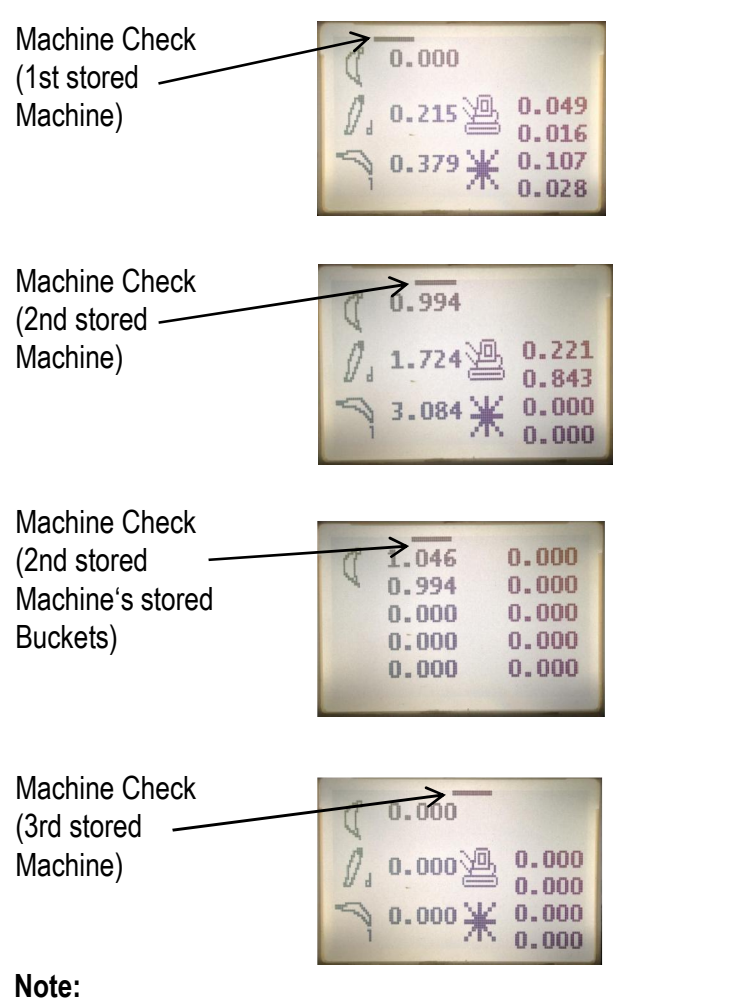

Any Machine Check data modifications need to be saved with "SAVE ALL" to be effective after a system reboot!

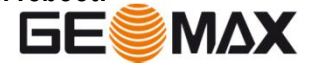

Press "Down" to view the 2nd stored machine's data

Press "Enter" to view this machine's stored buckets

Short-press "0" (confirmed with "Enter") if you want to delete all this machine's stored buckets

All data "0.000" means, that no 3rd machine is stored

Long-press "0" a few times to exit the Machine

Long-press "0" to exit this

menu

Check

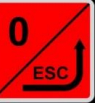

Enter

Advanced Setting

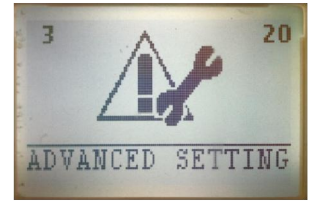

Press "Enter" to access the Advanced Setting and press 2 times "Down" to get to the System Parameter menu.

System Parameter

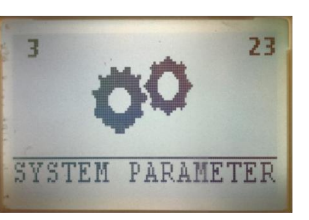

m

Dead Band D.1

0.01

Press "Enter" to access the System Parameter menu.

Default LED deadband setting for "Fine": 0,01m If required, it may be changed by pressing "Enter" and the "Up/Down" arrow keys. Confirm with "Enter".

Default LED deadband setting for "Medium": 0,03m If required, it may be changed by pressing "Enter" and the "Up/Down" arrow keys. Confirm with "Enter".

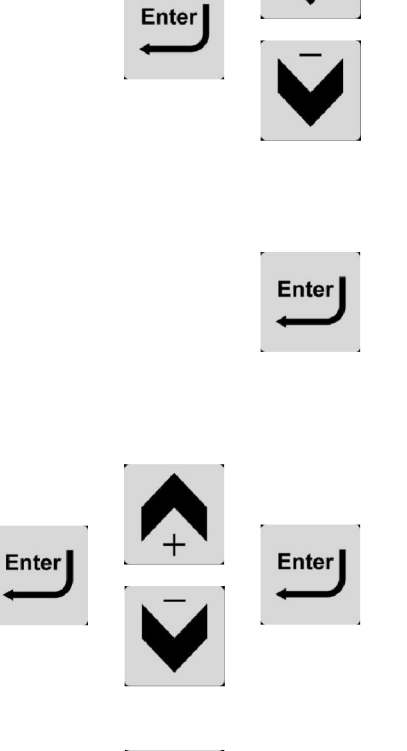

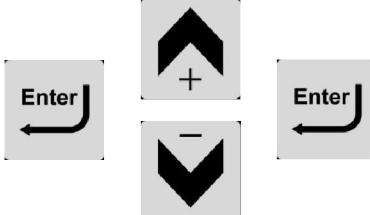

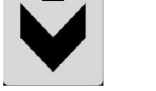

Dead Band Fine

Dead Band Medium

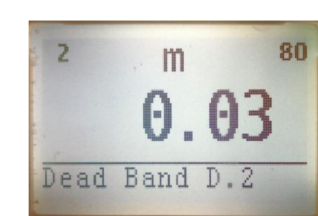

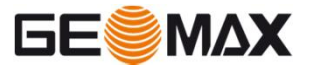

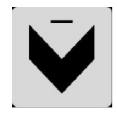

Dead Band Coarse

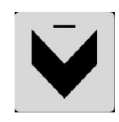

LED Top

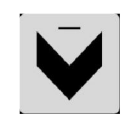

LED Bottom

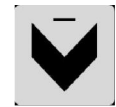

Dead Band Reach

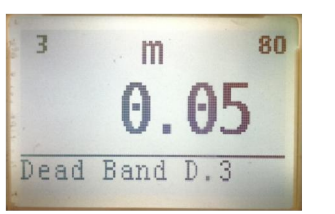

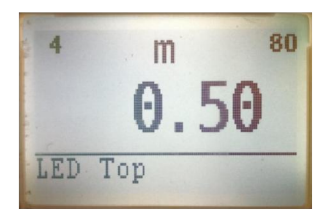

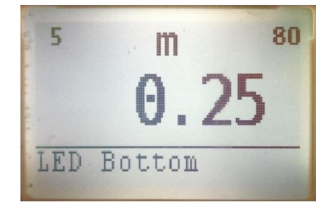

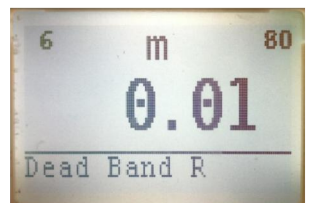

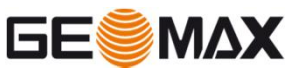

Default LED deadband setting for "Coarse": 0,05m If required, it may be changed by pressing "Enter" and the "Up/Down" arrow keys. Confirm with "Enter".

> Default value for the LED indication "too high": 0,50m. Each LED is 5cm (50/10). If required, it may be changed by pressing "Enter" and the "Up/Down" arrow keys. Confirm with "Enter".

Default value for the LED indication "too low": 0,25m. Each LED is 5cm (25/5). If required, it may be changed by pressing "Enter" and the "Up/Down" arrow keys. Confirm with "Enter".

Default LED deadband setting for the reach: 0,01m

If required, it may be changed by pressing "Enter" and the "Up/Down" arrow keys. Confirm with "Enter".

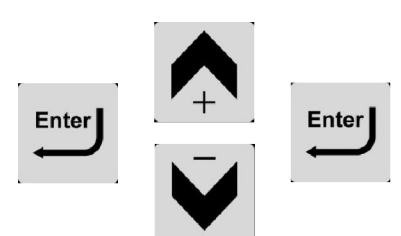

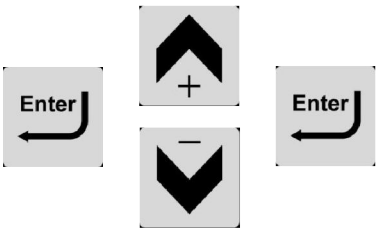

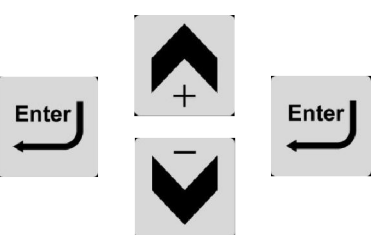

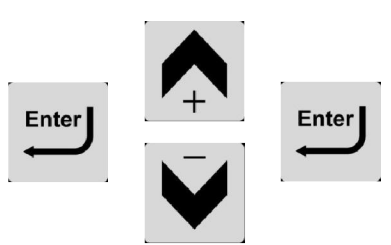

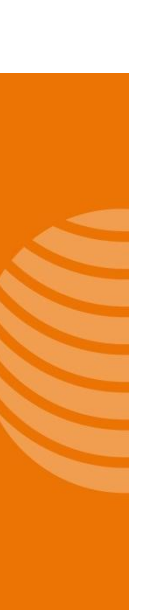

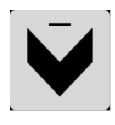

LED Far

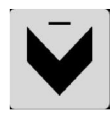

LED Near

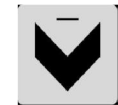

Ope. Blink Depth

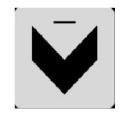

Max Vibration

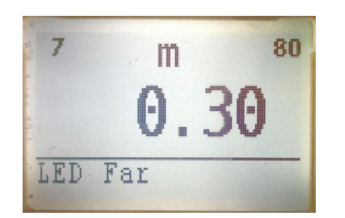

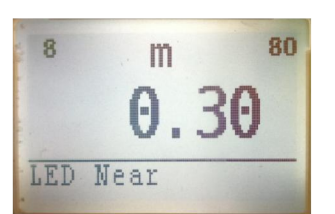

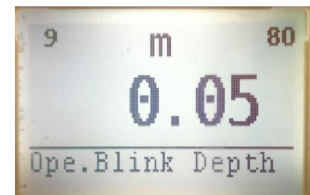

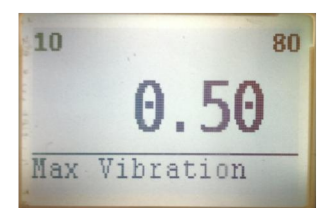

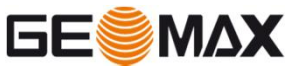

Default value for the LED reach indication "Too far": 0,30m. Each LED is 6cm (30/5=6).

If required, it may be changed by pressing "Enter" and the "Up/Down" arrow keys. Confirm with "Enter".

Default value for the LED reach indication "Too close": 0,30m. Each LED is 6cm (30/5=6). If required, it may be changed by pressing "Enter" and the "Up/Down" arrow keys. Confirm with "Enter".

Default value when the LCD elevation value should blink when overdigging: 0,05m. If required, it may be changed by pressing "Enter" and the "Up/Down" arrow keys. Confirm with "Enter".

Default Value for indicating "Machine Vibration too high": 0,5°. If required, it may be changed by pressing "Enter" and the "Up/Down" arrow keys. Confirm with "Enter".

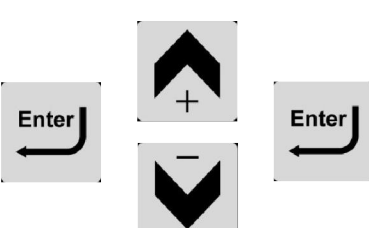

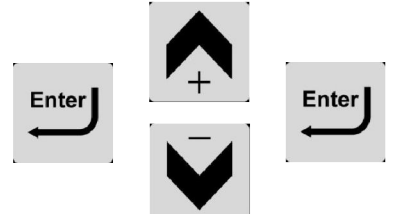

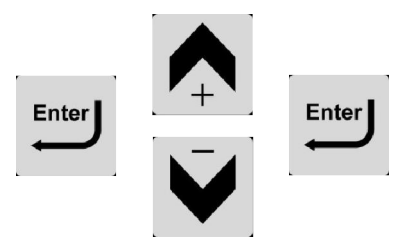

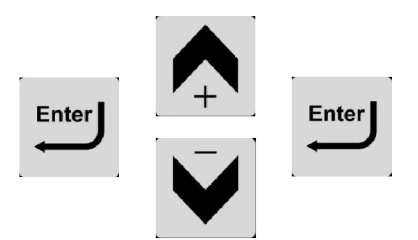

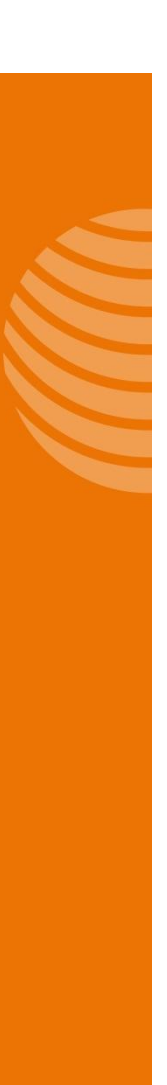

12

14

Radio Channel

Radio Hopping

m

Accuracy Test V.

0.03

0

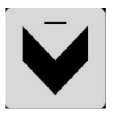

Bucket -Dogbone

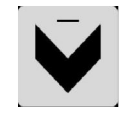

Radio Channel

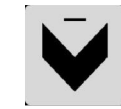

Radio Hopping

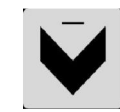

Accuracy Test V.

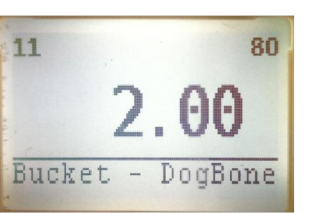

Default value for the system to identify during bucket calibration if the bucket sensor is attached on the bucket or dogbone. If required, it may be changed by pressing "Enter" and the "Up/Down" arrow keys. Confirm with "Enter".

Default radio communication channel of the system: 11. If required, it may be changed by pressing "Enter" and the "Up/Down" arrow keys. Confirm with "Enter".

Default value if the system should change the radio channel automaticallly in case of radio "noise": 0 (off). If required, it may be changed by pressing "Enter" and the "Up/Down" arrow keys. Confirm with "Enter".

Default Value for indicating a passed initial System Check: 0,03m. If required, it may be changed by pressing "Enter" and the "Up/Down" arrow keys. Confirm with "Enter".

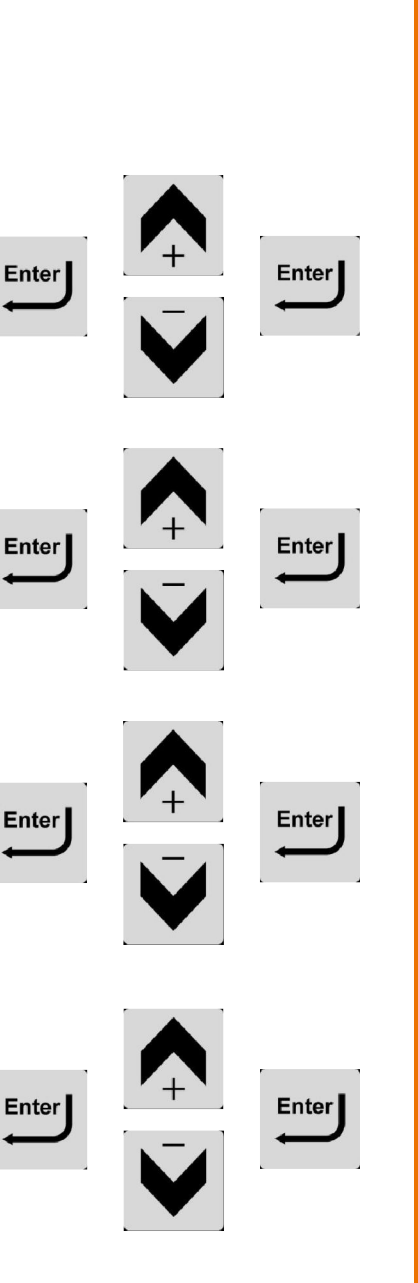

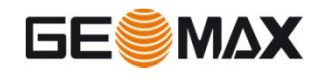

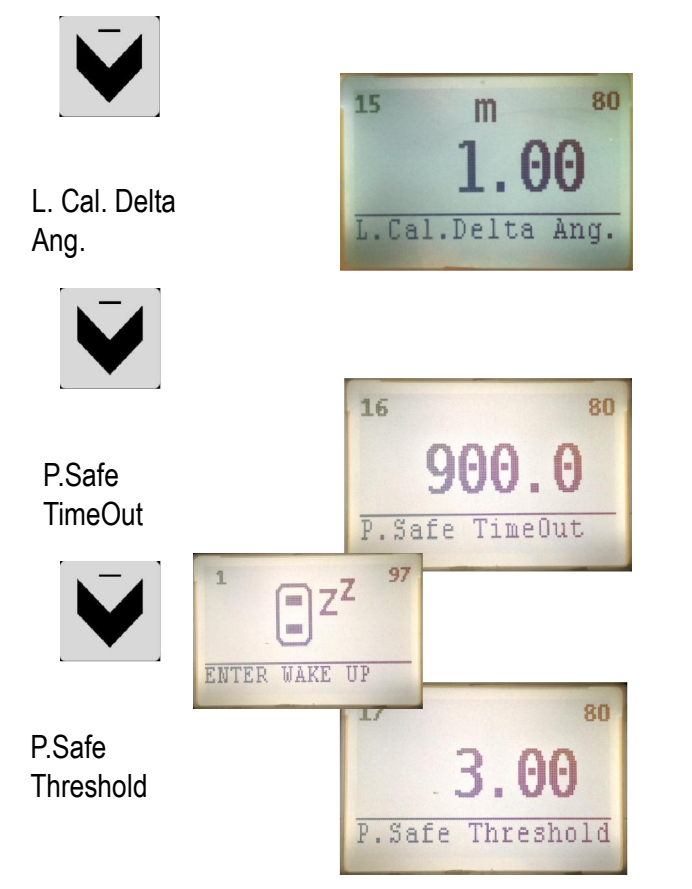

Default value for a tolerated movement of the main boom during automatic laser calibration: 1,00°. If required, it may be changed by pressing "Enter" and the "Up/Down" arrow keys. Confirm with "Enter".

Default value of the time passing without sensor activity (see value below) until the sensors go into the stand-by mode: 900 sec. If required, it may be changed by pressing "Enter" and the "Up/Down" arrow keys. Confirm with "Enter". A setting of "0.0" disables the sensor stand-by.

Default value for a tolerated movement of any sensor, not to set back the counter for the sensor stand-by: 3,00°. If required, it may be changed by pressing "Enter" and the "Up/Down" arrow keys. Confirm with "Enter".

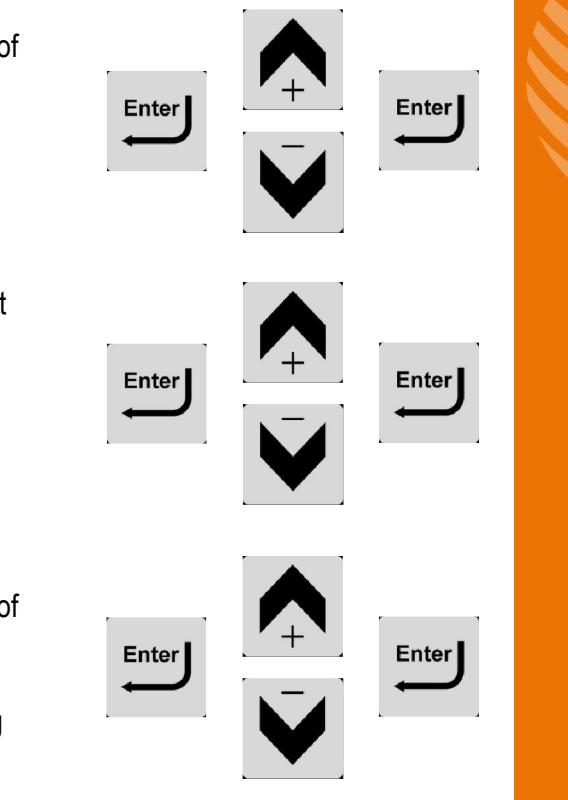

#### Note:

All System Parameter settings shown in this user manual are based on the assumption of units been chosen in metric.

#### Note:

Parameters written **bold & cursiv** in this user manual should only changed by service personal, as changing those values may cause a malfunction of the complete system!

#### Note:

If a System Parameter value gets changed, and shall be recalled after a controlbox reboot, you need to store the new settings with "SAVE ALL" in the Advanced Setting.

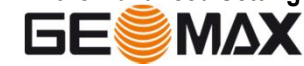

### Advanced Setting Manual Calibration

Advanced Setting

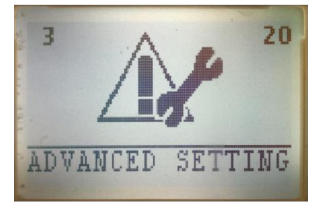

Press "Enter" to access the Advanced Setting and press 3 times "Down" to get to the Manual Calibration menu.

Press "Enter" to access

the Manual Calibration

menu.

Manual Calibration

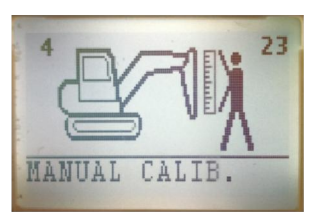

#### Main Boom Side

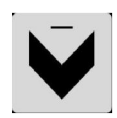

MB length

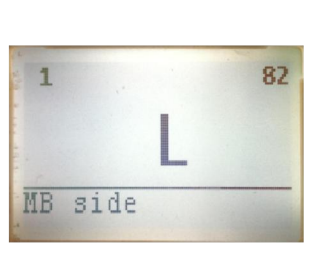

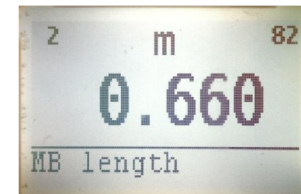

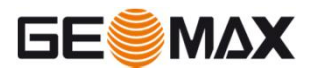

Attachment side of the main boom ("MB") sensor.

It may be changed from "R" (right) to "L" (left) or "OFF" (disabled) by pressing "Enter" and the "Up/Down" arrow keys. Confirm with "Enter".

Length of the main boom ("MB"). It may be changed by pressing "Enter" and the "Up/Down" arrow keys. Confirm with "Enter".

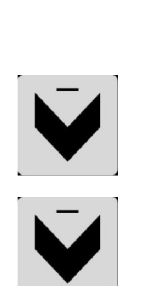

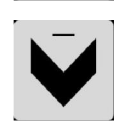

Enter

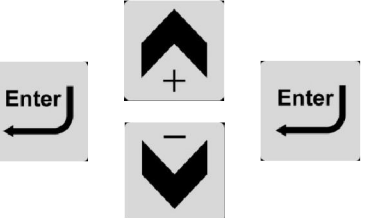

Enter

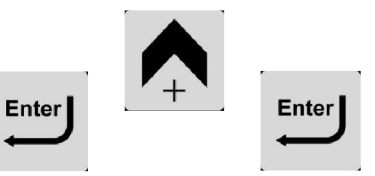

### **Advanced Setting Manual Calibration**

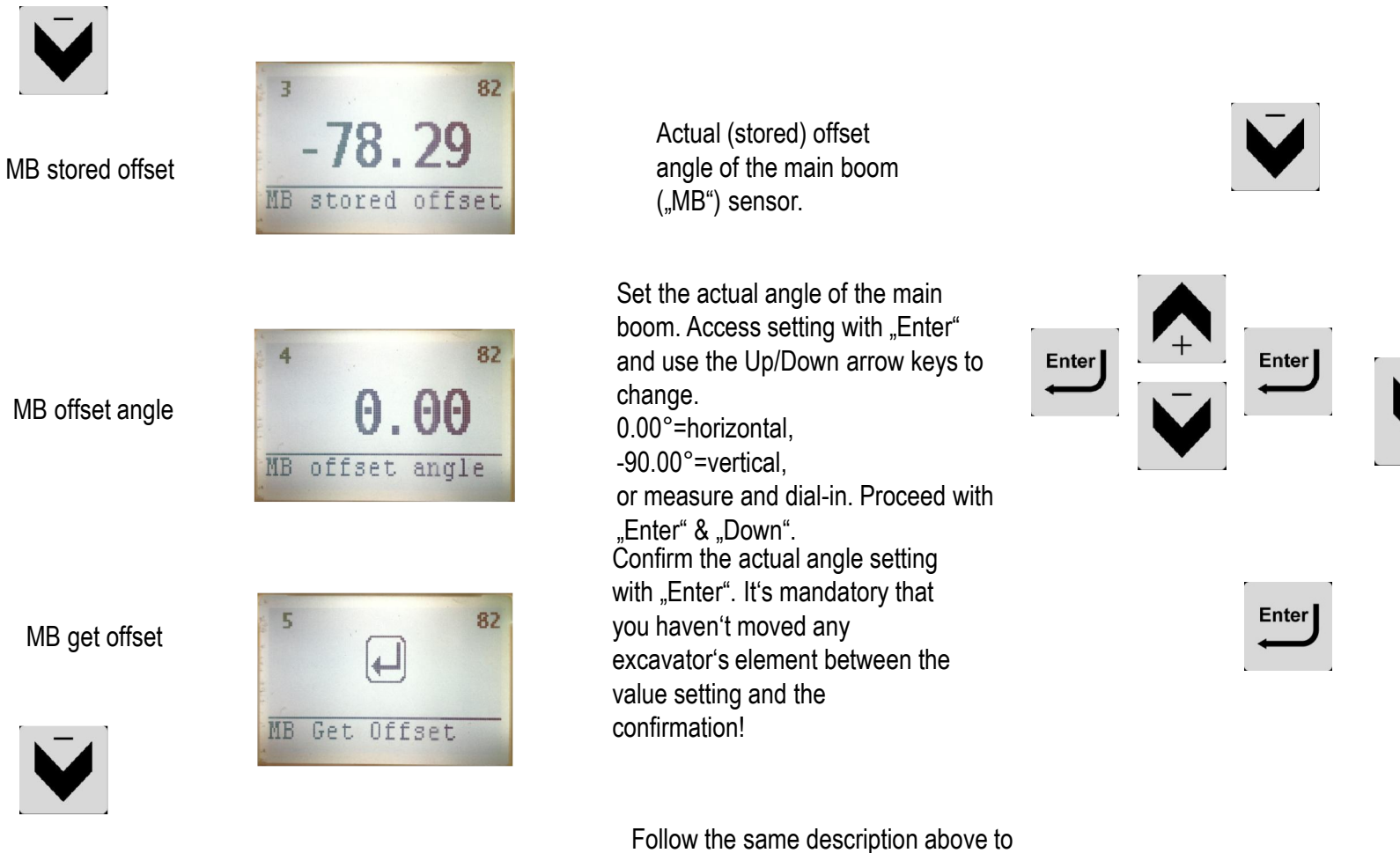

SB/DS

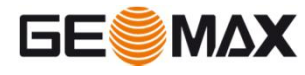

Follow the same description above to manually calibrate the second boom ("SB") and/or the dipper stick ("DS"). After completion save the new values using the "SAVE ALL" option in the Advanced Setting.

### **Advanced Setting Reset All**

Advanced Setting

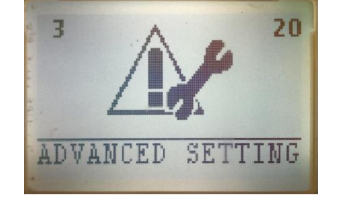

Press "Enter" to access the Advanced Setting and press 4 times "Down" to get to the RESET ALL menu.

Reset All

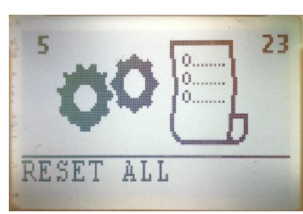

#### Enter to confirm

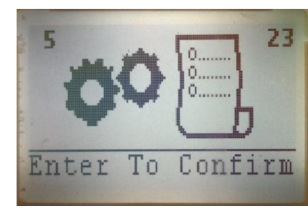

Save in progress

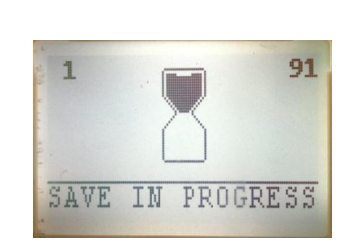

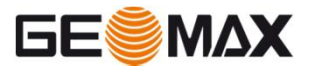

Press "Enter" to set back the system to the factory settings.

Press "Enter" again to confirm to set back the system to the factory settings. Note that all calibration data or changed Parameter Settings will be lost. Sensor assignments will NOT get lost. Long-press "0" if you changed your mind. In case you confirmed the system will reboot after setting back the system to the factory Note: settings.

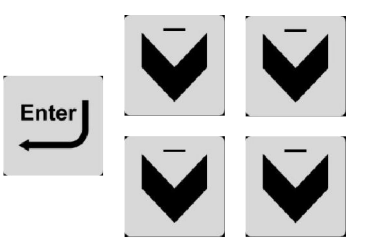

Enter

Enter 0

The following parameters will **NOT** be set back performing the "Reset All": -Low/High distance of the mini tripod -Radio Channel

### Advanced Setting Save All

Advanced Setting

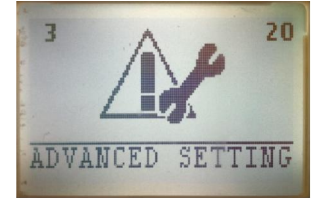

Press "Enter" to access the Advanced Setting and press 5 times "Down" to get to the SAVE All menu.

Press "Enter" to save the actual settings.

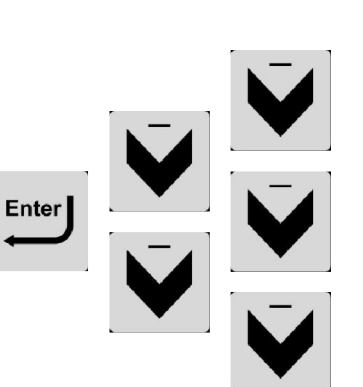

Enter

Save all

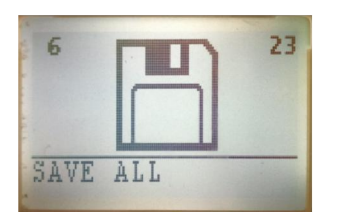

Save in progress

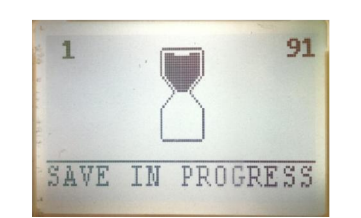

Saving.

Note:

Manual saving is mandatory after modifying the following values or performing the following operations: -Manual main boom, second boom or dipper stick calibration -Machine Check data modification -System Parameters

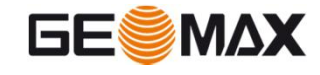

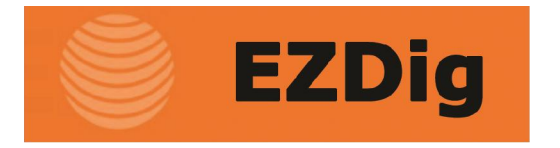

#### Options

- Sensor for 2<sup>nd</sup> boom
- Sensor for chassis (pitch)
- iDig laser receiver
- Kit for extra machine:
  3 magnetic mounting plates for sensors,
   2 suction cup mounts and cradles for cab items

Specifications subject to change without notice. 7/11

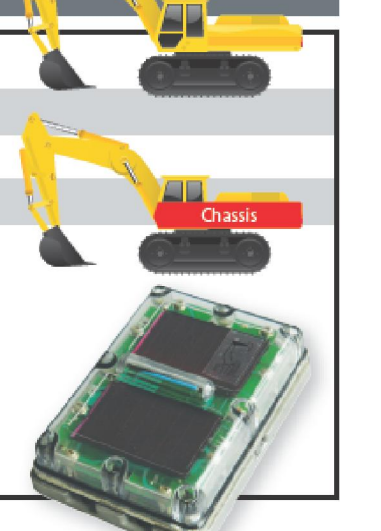

| Accuracy: +/- 1cm (3/8")                               |  |
|--------------------------------------------------------|--|
| Choice of depth deadband:                              |  |
| Fine 1cm (1/2"); Medium 3cm (1"); Coarse 5cm (2")      |  |
| Reach deadband: 3cm (1")                               |  |
| Choice of metric or feet                               |  |
| Sensors: IP68 Control unit and display: IP64           |  |
| Control unit power: 9-27V                              |  |
| Operating temperatures: -20° to +70° C (-4° to 158° F) |  |
| Sensor: 70 x 100 x 20mm; 282g (3" x 4" x 1"; 10 oz.)   |  |
|                                                        |  |

Specifications

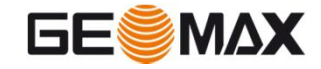